## Southern OREGON

Knowledgebase > Mac > Adding a Network Printer on MacOS

Adding a Network Printer on MacOS Adrian Ulsted - 2025-07-02 - Comments (0) - Mac

In the top right corner of your **Mac**, there is a **magnifying glass** symbol.

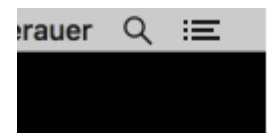

Clicking that will launch **Spotlight**. Start typing "**Printers & Scanners**" and launch the top result (double-click or hit return/enter). You can also access the **Spotlight Search** by using the "**Command**" + "**Spacebar**".

| Q printers & Scanners - Open | ۲ |
|------------------------------|---|
| Indexing Paused © *          |   |
| Printers & Scanners          |   |
| Suggestions                  |   |
| ( printer                    | 7 |
| System Settings              |   |

In the **Printers & Scanners** window, click on the "**Add Printer, Scanner, or Fax**" button on the right.

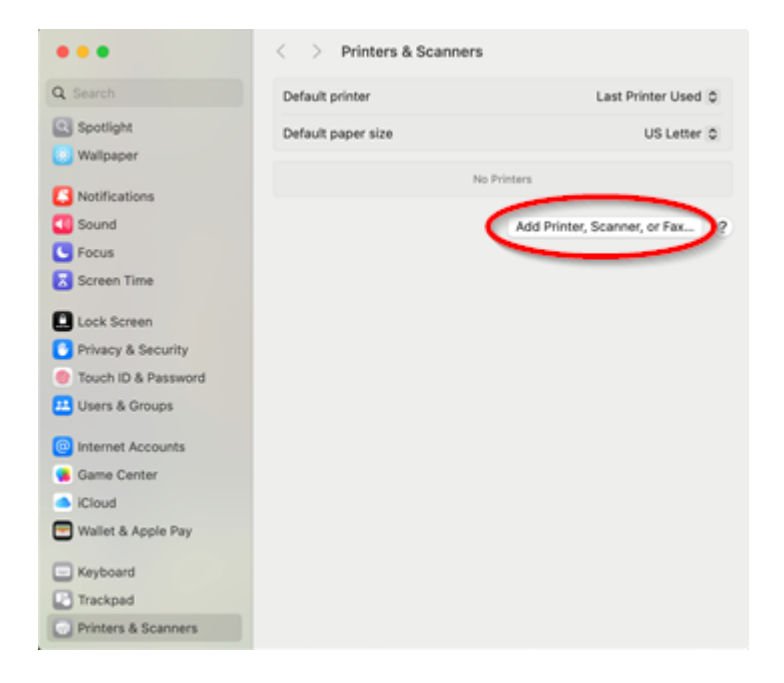

This will bring up the dialogue to **Add Printer**. Start typing the name of the printer in the search bar at the top or find it in the list. The list of available printers will shorten as you type. Once you see the one you want, click on it once to highlight it. Information below will update, but you'll have to choose a driver from the dropdown. Click on the dropdown and Select "**Select Software...**"

| Add Printer     Default printer     Last Printer Used ©       Default printer     Windows       C Search     No Printers       AppRintfortu-Fisher-Copy     Open Directory       AppRintfortu-Fisher-Copy     Open Directory       AppRintfortu-Fisher-Copy     Open Directory       AppRintfortu-Fisher-Dopy     Open Directory       AppRintfortu-Fisher-Dopy     Open Directory       AppRintfortu-Fisher-Dopy     Open Directory       AppRintfortu-Fisher-Dopy     Open Directory       AppRintfortu-Fisher-Dopy     Open Directory       AppRintfortu-Fisher-Dopy     Open Directory       AppRintfortu-Fisher-Dopy     Open Directory       AppRintfortu-Fisher-Dopy     Open Directory       AppRintfortu-Fisher-Dopy     Open Directory       AppRintfortu-Fisher-Dopy     Open Directory       AppRintfortu-Fisher-Dopy     Open Directory       AppRintfortu-Fisher-Dopy     Open Directory       Apprention-Fisher-Dopy     Open Directory       Apprention-Fisher-Dopy     Open Directory       Apprention-Fisher-Dopy     Open Directory       Apprention-Fisher-Dopy     Open Directory       Apprention-Fisher-Dopy     Open Directory       Apprention-Fisher-Dopy     Open Directory       Apprention-Fisher-Dopy     Open Directory       Apprention-Fisher-Dopy                                                                                                    |                                                                                                    |                                     | < > Printers & Scan | ners                           |
|----------------------------------------------------------------------------------------------------|----------------------------------------------------------------------------------------------------|-------------------------------------|---------------------|--------------------------------|
| Perform     Perform     Perform     Perform     Perform     Perform     Perform     Perform     Perform     Perform     Perform     Perform     Perform     Perform     Perform     Perform     Perform     Perform     Perform     Perform     Perform     Perform     Perform     Perform <th>🕘 🔵 🔹 Add Printe</th> <th>H.</th> <th>Default printer</th> <th>Last Printer Used 🗘</th>                                                                                                    | 🕘 🔵 🔹 Add Printe                                                                                                    | H.                                  | Default printer     | Last Printer Used 🗘            |
| Image: Search     No Printer       Image: Search     No Printer                                                                                                    | Default P                                                                                                    | Windows                             | Default paper size  | US Letter 0                    |
| Add Printer, Scanner, or Fax. (*<br>Add Printer, Scanner, or Fax. (*<br>Add Pr |                                                                                                    |                                     |                     | No Printers                    |
| Image: Section of the section of the section of t                                                                                                    | Q Search                                                                                                    | a Kind                              |                     | Add Printer, Scanner, or Fax ? |
| APPENTOTV-ISANO_MCLoughlin-Print     Open Directory       APPENTOTV-ISAD-Copy-Fax     Open Directory       APPENTOTV-ISAD-Copy-Fax     Open Directory       APPENTOTV-ISAT-Media/Decision     Open Directory       APPENTOTV-ISAT-Media/Decision     Open Directory       APPENTOTV-ISAT-Media/Decision     Open Directory       APPENTOTV-ISAT-Media/Decision     Open Directory       APPENTOTV-ISAT-Media/Decision     Open Directory       APPENTOTV-ISAT-PrintR10     Open Directory       APPENTOTV-ISAT-PrintR10     Open Directory       Location:     Computation Security available from Apple. Contact the printer's       Manual Schware for this printer isn't available from Apple. Contact the printer's       Mature for this printer isn't available from Apple. Contact the printer's                                                                                                    | NYTHINGTO STORE THE                                                                                                    | open proving                        |                     |                                |
| APPRINTOTV-3SLP-Copy     Open Directory       APPRINTOTV-3SLP-Copy     Open Directory       APPRINTOTV-4SLP-Copy     Open Directory       APPRINTOTV-4SLP-Area     Open Directory       APPRINTOTV-4SLP-Area     Open Directory       Software for this printer ian't available from Apple. Contact the printer's     Main                                                                                                    | APPRINT0TV-FSHOU-McLoughlin-Print                                                                                                    | Open Directory                      |                     |                                |
| 3     Open Directory       APPRINTOTV-9517-Asid-Deckout     Open Directory       APPRINTOTV-9517-Meid-Deckout     Open Directory       APPRINTOTV-9517-Meid-Deckout     Open Directory       APPRINTOTV-9517-Meid-Deckout     Open Directory       APPRINTOTV-9517-Meid-Deckout     Open Directory       APPRINTOTV-9517-Meid-Deckout     Open Directory       APPRINTOTV-9517-Meid-Deckout     Open Directory       APPRINTOTV-9517-Meid-Deckout     Open Directory       Deckore     Open Directory       APPRINTOTV-9517-Meid-Deckout     Open Directory       Deckore     Open Directory       APPRINTOTV-9517-Meid-Deckout     Open Directory       Deckore     Open Directory       APPRINTOTV-9517-Meid-Deckout     Open Directory       Deckore     Open Directory       APPRINTOTV-9517-Meid-Deckout     Open Directory       Directory     Open Directory       Directory     Open Directory       Directory     Open Directory       Directory     Open Directory       Directory     Open Directory       Directory     Open Directory       Directory     Open Directory       Directory     Open Directory       Directory     Open Directory       Directory     Open Directory       Directory     Open Directo                                                                                                    | APPRINTOTY-FSIEP-Copy                                                                                                    | Open Directory                      |                     |                                |
| Contraction of the second second                                                                                                    | APPRINTUTY-PSIPR-Copy-Fax                                                                                                    | Open Directory                      |                     |                                |
| ApprentToTV-451T-4xediaCheckout Open Directory     ApprentToTV-451T-4xediaCheckout Open Directory     ApprentToTV-451T-4xediaCheckout Open Directory     ApprentToTV-451T-Read-Print Open Directory     ApprentToTV-451TRead-Print Open Directory     ApprentToTV-451TRead-Print Open Directory     Location: Computing Subject 400     Use: Choose a Driver     Software for this printer isn't available from Apple. Contact the printer:     manufactore                                                                                                    | APPRINTOTY-ESIT-Labbrint                                                                                                    | Open Directory                      | 7                   |                                |
| APPRINTOTI-45/17-Print-Pay Open Directory Open Directory APPNINTOTI-45/17-Print-Paint Open Directory APPNINTOTI-45/17-Print-Print Open Directory APPNINTOTI-45/17-Print-Print Open Directory APPNINTOTI-45/17-Print-APPNINTOTI-45/17-Print-45/17-Print-45/17-                                                                                                    | APPRINT0TV-FSIT-MediaCheckout                                                                                                    | Open Directory                      |                     |                                |
| Open Directory     Aban TOTY-45LT Avian Print     Open Directory     Open Directory     Open Directory     Name: APPRINTUTY-45LT Sec      Location: Computing Sec force 100     Use: Choose a Driver     Software for this printer ian't available from Apple. Contact the printer's     manufactore non-sec interval available from Apple. Contact the printer's                                                                                                    | APPRINTOTV-FSIT-Print-Pay                                                                                                    | Open Directory                      |                     |                                |
| APsetToTV-4StTReam-Print     Open Directory      Name: APPRINTUTION 05 - Cose;      Location: Computing Survives 500      Use: Choose a Driver      Software for this printer isn't available from Apple. Contact the printer's main/lectore      Add                                                                                                    | PPRINT0TV-FSIT-PrintR10                                                                                                    | Open Directory                      |                     |                                |
| Name: APPRONTUTE PAGE Conce<br>Location: Communica Services ADD<br>Use: Choose a Driver<br>Software for this printer isn't available from Apple. Contact the printer's<br>manufactures                                                                                                    | APPENTOTV-FSITRoar-Print                                                                                                    | Open Directory                      |                     |                                |
| Location: Computing Subject 400<br>Use: Choose a Driver<br>Software for this printer isn't available from Apple. Contact the printer's<br>manufactorie main available from Apple. Contact the printer's<br>manufactorie main available from Apple. Contact the printer's<br>manufactorie main available from Apple. Contact the printer's                                                                                                    | Name: APPRINTON TOT Com                                                                                                    |                                     |                     |                                |
| Use: Choose a Driver Software for this printer isn't available from Apple. Contact the printer's manufactore normalized and the printer's Add                                                                                                    | Location: Computing Services 100                                                                                                    |                                     |                     |                                |
| Software for this printer isn't available from Apple. Contact the printer's manufacture non-sector and the software for the software for the s                                                                                                    | Use: Choose a Driver                                                                                                    | 0                                   |                     |                                |
| ? Add                                                                                                    | Software for this printer isn't available<br>manufacturer nor nor the software softwar | e from Apple. Contact the printer's | _                   |                                |
| 2 Add                                                                                                    |                                                                                                    |                                     |                     |                                |
|                                                                                                    | 3                                                                                                    | Add                                 |                     |                                |

| ✓ Choose a Driver                                                                |     |
|----------------------------------------------------------------------------------|-----|
| Auto Select<br>Generic PostScript Prin<br>Generic PCL Printer<br>Select Software | ter |
| Other                                                                            |     |

From there you can type the **model number** of your printer into the search field until it your printer driver comes up. Select it, click **OK**, click **Add** and you should have a printer. :)

|                   |           | 0.1730 | 0  |
|-------------------|-----------|--------|----|
|                   |           | Q 1100 |    |
| Canon iR1730/1740 | 0/1750 PS |        |    |
|                   |           |        |    |
|                   |           |        |    |
|                   |           |        |    |
|                   |           |        |    |
|                   |           |        |    |
|                   |           |        |    |
|                   |           |        |    |
|                   |           |        |    |
|                   |           |        |    |
|                   |           |        |    |
|                   |           |        |    |
|                   |           | Cancel | OK |
|                   |           |        |    |
|                   |           |        |    |

If you experience any difficulties installing the printer of your choice, or if you have difficulties printing from your new selection, feel free to contact your <u>Computing</u> <u>Coordinator</u>, we are here to help.